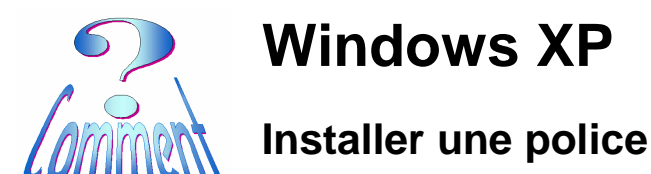

<u>But :</u> Comment installer une ou plusieurs polices d'écritures (Fonts en Anglais) Windows installe un grand nombre de polices d'écriture mais il en manque toujours une pour nous satisfaire.

Pour lire certaines pages web, pour jouer certains diaporamas,... vous vous heurtez parfois à un affichage bizarre et inattendu; vous avez alors besoin d'une police de caractères dont votre PC ne dispose pas.

## 1 – Au fait, c'est quoi une " Police "?

Une "Police de caractères" c'est un ensemble de lettres et de signes constituant un assortiment de caractères, et défini par un même style de dessin.

Synonymes : fonte ou font. (en anglais).

## 2 – Ou trouver des " Police "?

Sur l'ordinateur : Ce sont les polices déjà installées par Windows.

Dans le dossier (répertoire):

## C:\windows\fonts

#### Sur internet :

En utilisant le moteur de recherche Google et en tapant "Polices de caractères" (ne pas oublier les guillemets) on obtient 71'400 réponses.

De nombreux sites offrent des polices gratuites Entre autres

> <u>http://www.dafont.com/</u> -<u>http://fontcenter.planete-typographie.com/</u>

l'extension attribuée à ces fichiers est \*.TTF pour "True Type Font"

Certain sites qui offrent des visualisateurs (gratuit) de Polices http://www.chez.com/ocado/fontes/

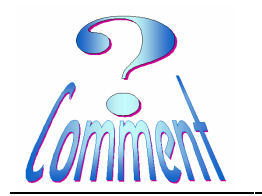

Installer une police

# 3 – Procédure d'installation Localiser de fichier de la police à installer

Le ou les fichiers de polices peuvent avoir été téléchargés ou se trouver sur un autre support (Clé USB, CD, DVD, ....).

Il faut être sûr de leur localisation (l'adresse de ce ou ces fichiers) pour pouvoir le ou les installer

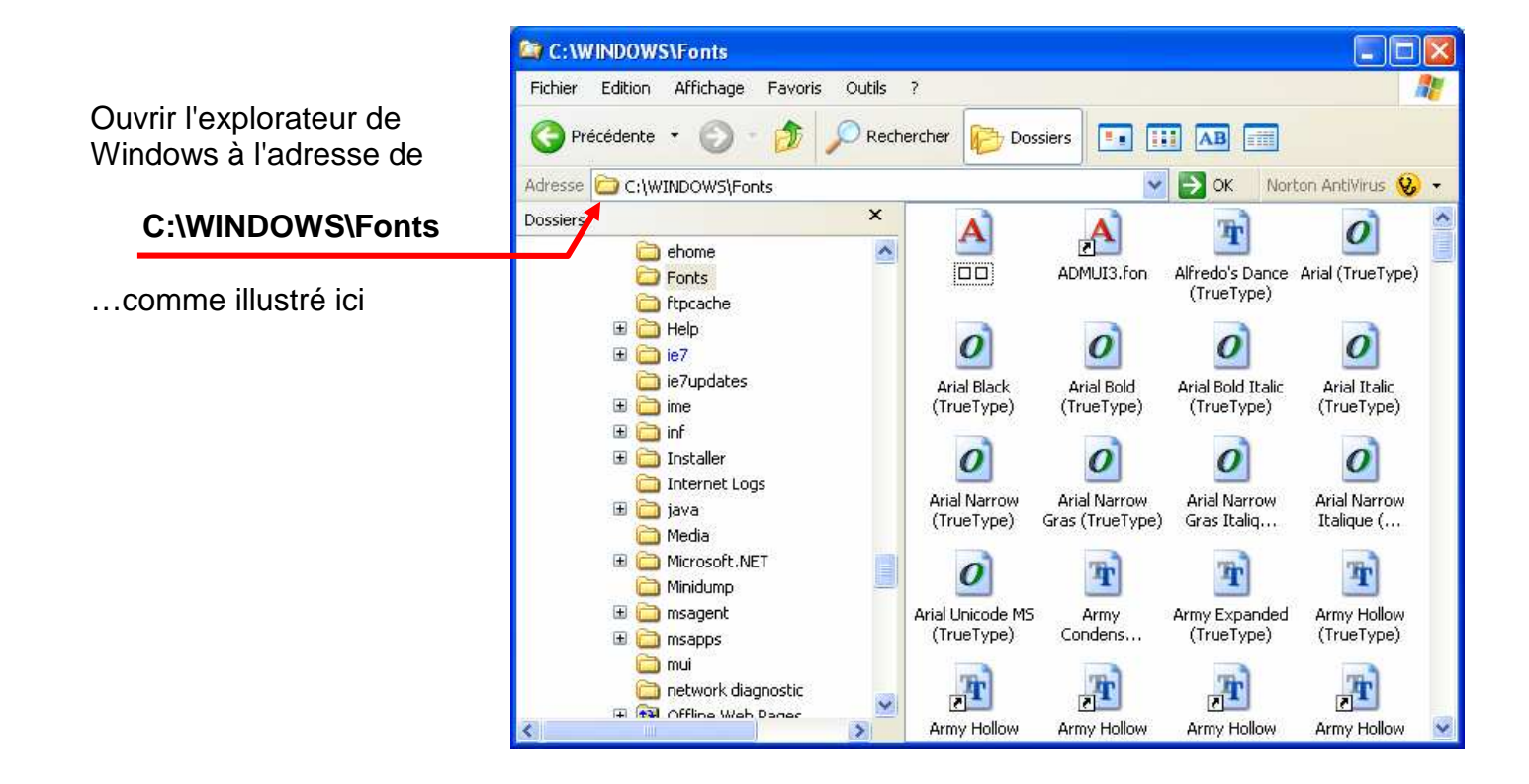

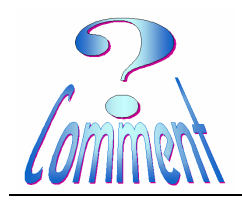

# Windows XP

XP SP2

Installer une police

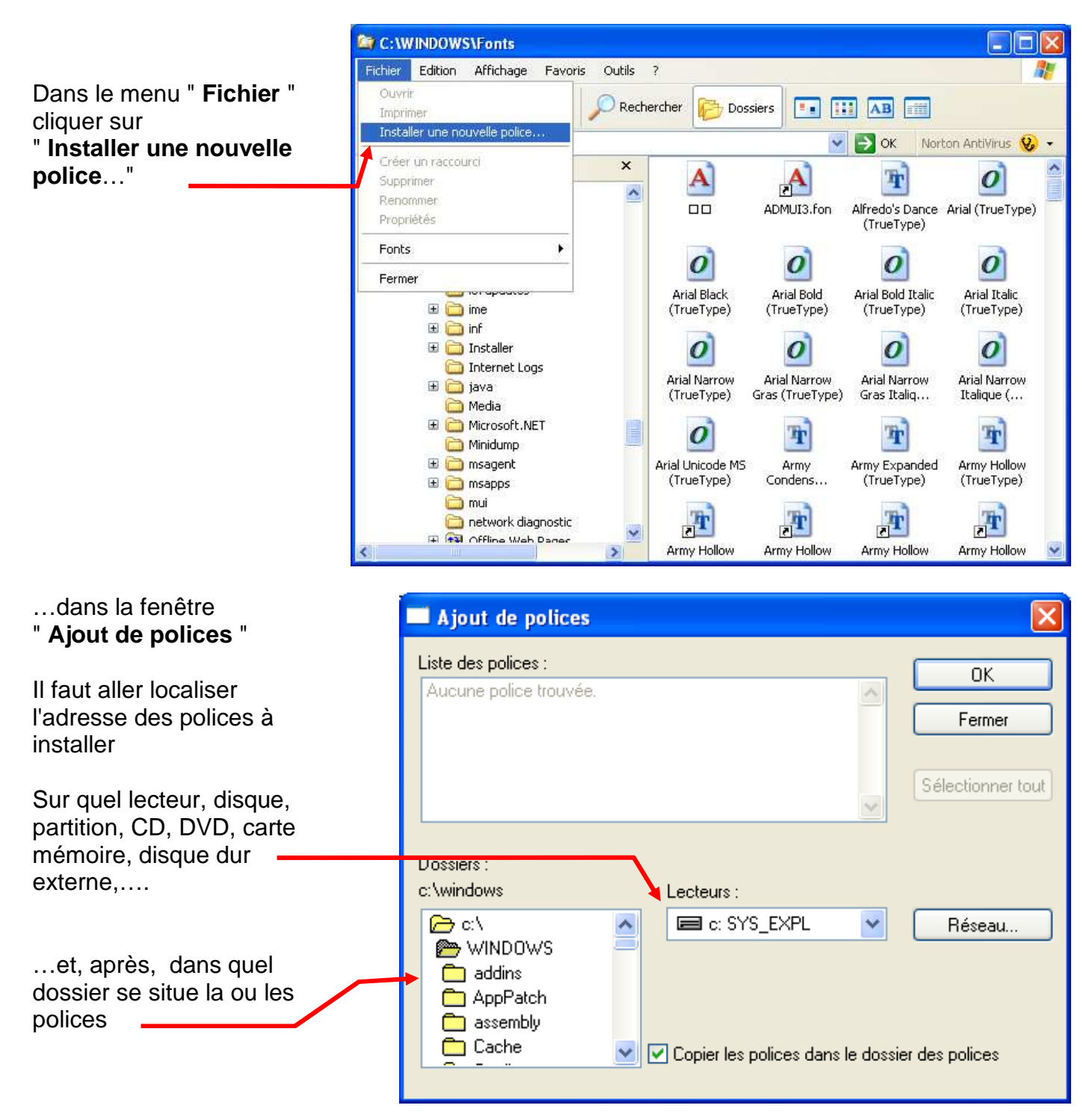

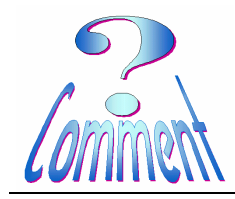

# Windows XP

Installer une police

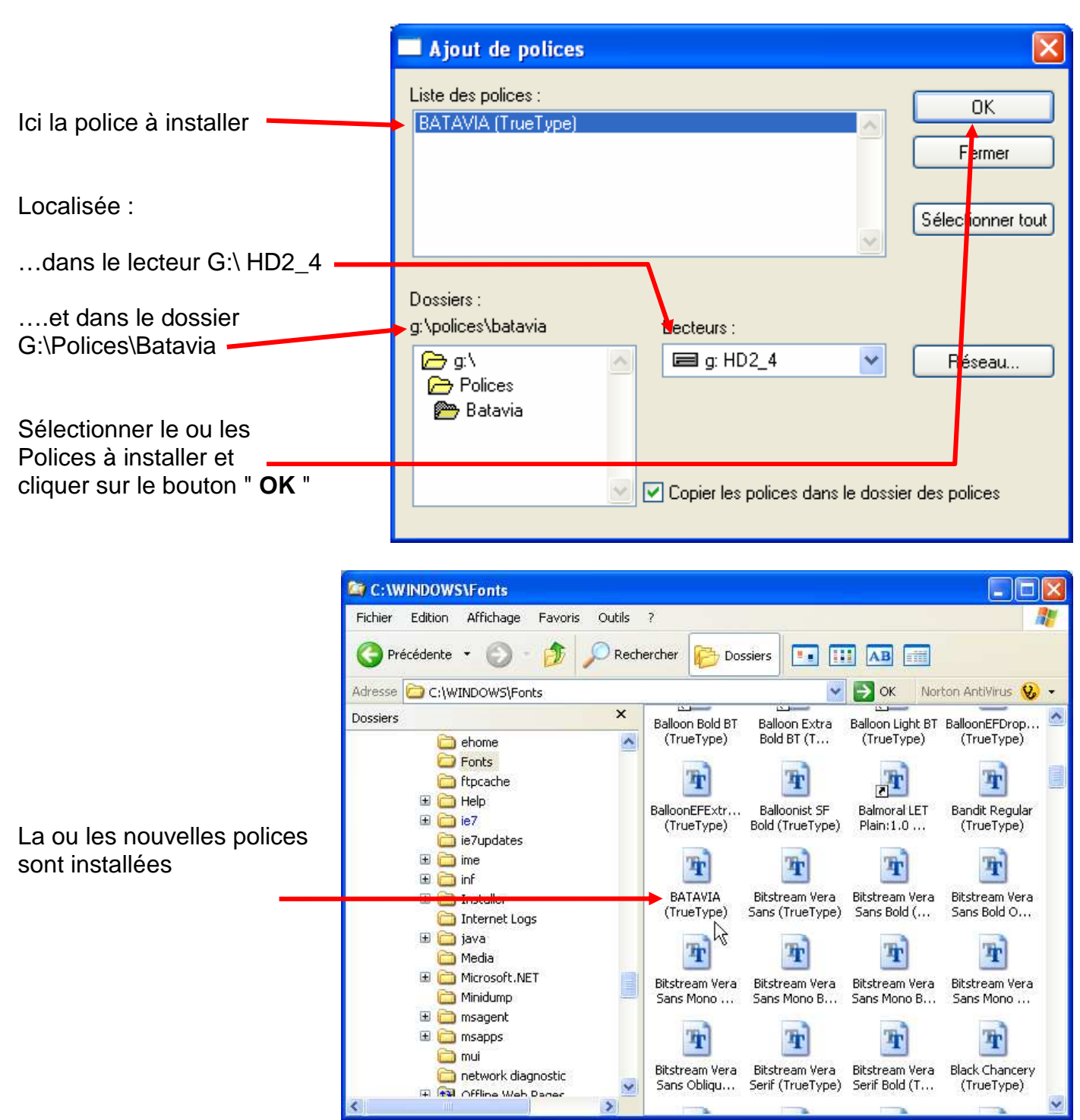

La ou les nouvelles polices sont installées et visibles dans tous les programmes Windows utilisant du texte.